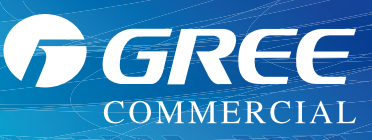

## E-smart Zone Centralized Controller

## Model: CE54-24/F(C)

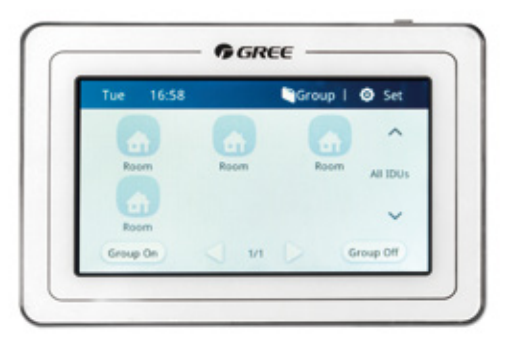

- An indoor or outdoor unit network can be connected, simple and flexible;
- 100~240V super wide voltage for independent power supply, stable and reliable;
- With functions of engineering setting, parameters view, malfunction view and authority management, easy for debugging and maintenance.

- Adopt built-in type installation; the exposed part is only 11mm;
- High-resolution colorful LCD;
- 4.3-inch capacitive touch screen for easy operation;
- With single indoor unit control(including general functions and advanced functions), group indoor units control(including general functions and advanced functions), group management(supporting DIY group), single indoor unit and group indoor units timer functions;(general function: ON/OFF, Mode, Set, Fan, Swing, etc; advance functions: Save, Sleep, Absence, Quiet, Turbo, etc)
- With long-distance shield function (shield switch, mode, set, etc) for a single unit, group and all indoor units;
- Support denomination for indoor units, and icon selection, realizing individuation management;
  - Support maximum of 32 indoor units, with powerful function;

| Job Name:              | Date:                                   |  |
|------------------------|-----------------------------------------|--|
| System Reference No .: |                                         |  |
| Engineer Signature:    |                                         |  |
|                        | ,,,,,,,,,,,,,,,,,,,,,,,,,,,,,,,,,,,,,,, |  |

Specifications subject to change without prior notice.

© Gree Electric Appliances, Inc.of ZhuHai

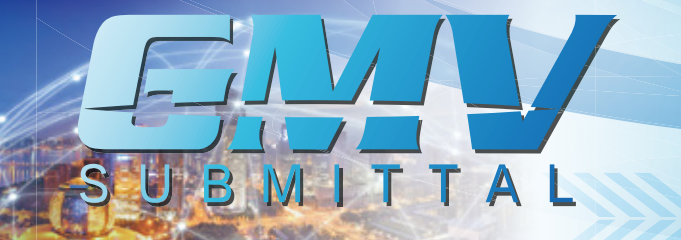

İ

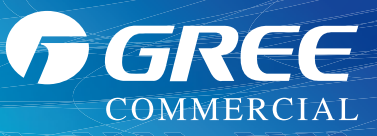

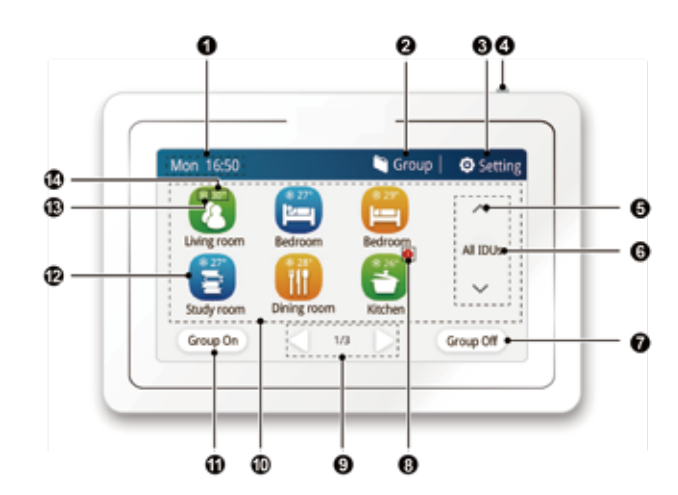

| No. | Name                                                                                      | Instructions                                                                                                    |  |  |
|-----|-------------------------------------------------------------------------------------------|----------------------------------------------------------------------------------------------------|--|--|
| 1   | System time                                                                               | When the controller is connected with communication network, current day, hour, minute, a.m./p.m.(12-hour clock);                                                                                        |  |  |
| 2   | Group entrance                                                                            | Press this button to enter group list page for group control and editing, etc.                                                                                                    |  |  |
| 3   | Setting entrance                                                                          | Press this button to enter setting page for local setting and<br>engineering setting, etc.                                                                                                    |  |  |
| 4   | Touch button                                                                              | Press the Touch Button to turn on/off the screen of E-Smart Zone<br>Controller;<br>Press and hold the Touch Button for 5sec to reset the E-Smart<br>Zone Controller.                                     |  |  |
| 5   | Area switch                                                                               | Press the Touch Button to switch area;                                                                                                    |  |  |
| 6   | Area name                                                                                 | Current area name;                                                                                                    |  |  |
| 7   | Group OFF button                                                                          | Press this button once to turn off current zone indoor units in current area.                                                                                                    |  |  |
| 8   | Icon of master<br>IDU, error or<br>shield status                                          | When this indoor unit is master IDU, or with error or is shielded,<br>the corresponding icon will be displayed if one of the three<br>status is valid. The display priority is: master IDU-error-shield. |  |  |
| 9   | Page index                                                                                | Under current status, when the IDU quantity exceeds the<br>quantity that can be displayed in a page, sliding left or right can<br>turn over the page.                                                    |  |  |
| 10  | IDU display                                                                               | Display in separate page the list of indoor units that are<br>controlled by the E-Smart Zone Controller. Sliding left or right<br>can turn over the page.                                                |  |  |
| 11  | Group ON button Press this button once to turn on current zone indoor units current area. |                                                                                                    |  |  |
| 12  | IDU icon                                                                                  | Press the button to enter the page of indoor unit control.<br>Grey icon indicates that IDU is off.                                                                                                    |  |  |
| 13  | Operation mode<br>icon                                                                    | When indoor unit is on, the current operation mode will be displayed:   Auto Cooling   Heating Floor heating   Heating Floor heating   Heating Floor heating                                             |  |  |
| 14  | Set temperature<br>icon                                                                   | When indoor unit is on, set temperature will be displayed here.                                                                                                    |  |  |

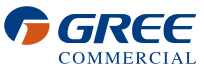

Outline and Physical Dimensions of CE54-24/F(C).

MITTAL

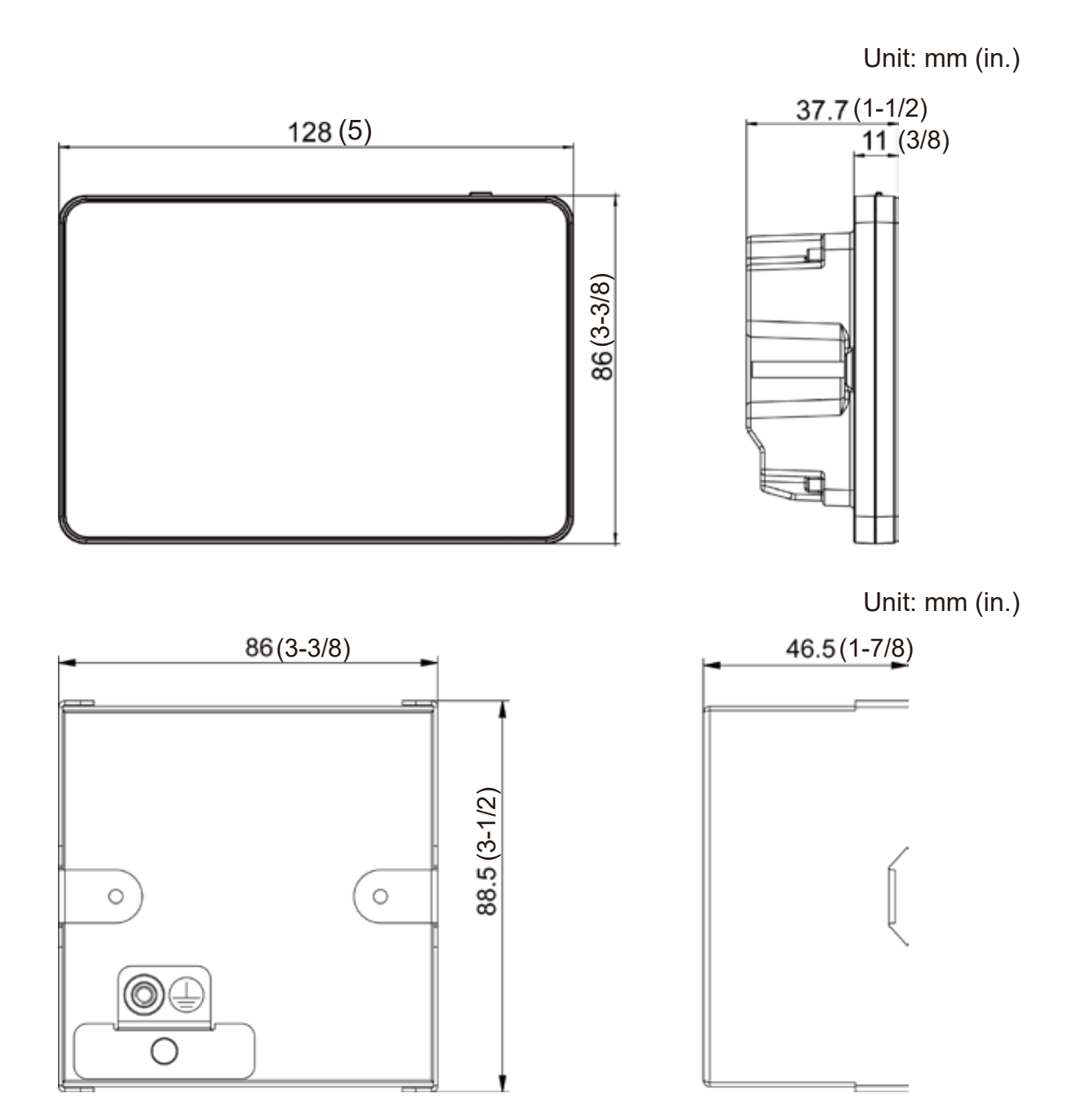

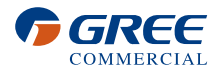

GREE

COMMERCIAL

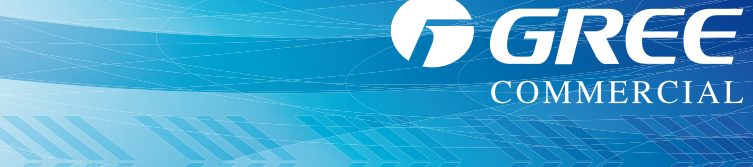

## Outline and Physical Dimensions of CE54-24/F(C) .

MITTAL

B

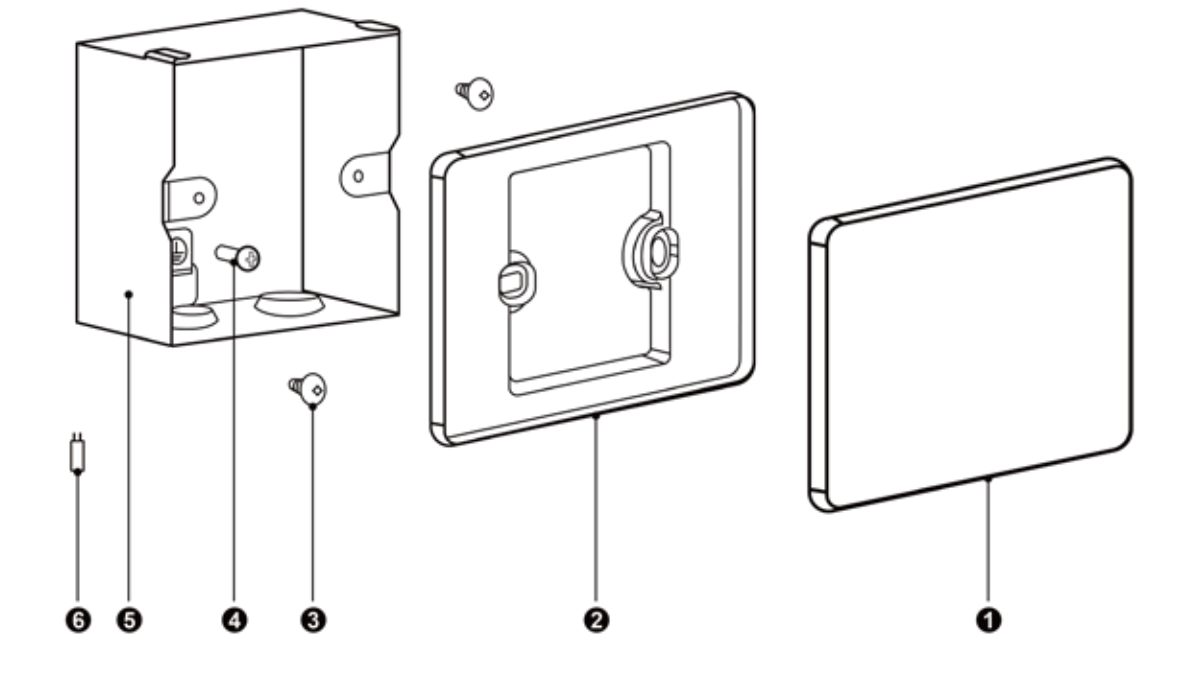

| No.  | 1)                           | 2                        | 3                                                                                      | (4)                                            |
|------|------------------------------|--------------------------|----------------------------------------------------------------------------------------|------------------------------------------------|
| Name | Touch screen of controller   | Rear cover of controller | Self-tapping screw<br>ST4.2×9.5 MC (Used<br>to secure the rear<br>cover of controller) | Screw M4×12<br>(used to secure<br>ground wire) |
| QTY  | 1                            | 1                        | 2                                                                                      | 1                                              |
| No.  | 5                            | 6                        | _                                                                                      | _                                              |
| Name | Wiring box installed in wall | Matching resistance      | _                                                                                      | _                                              |
| QTY  | 1                            | 1                        | —                                                                                      | _                                              |

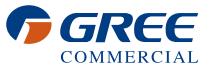